## Parish Pay A Step-By-Step Guide

**1. Step One.** Go to <u>www.ParishPay.com</u>. Select the "*Parishoners*: Make a Gift to Your Church" button.

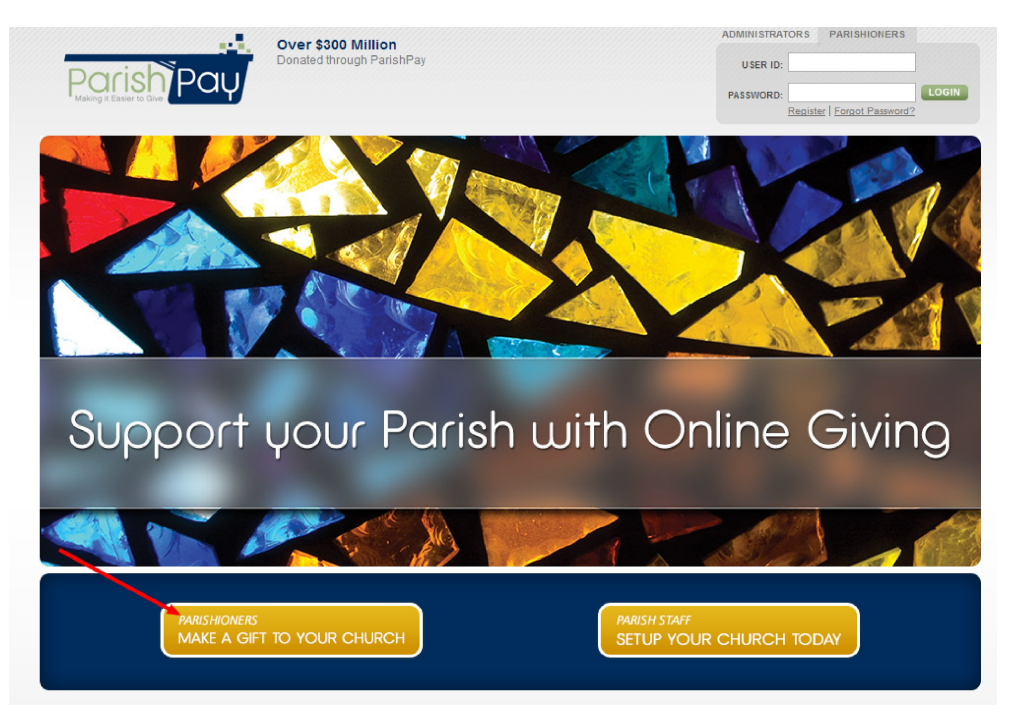

2. Step Two. Select the "Sign Up" button.

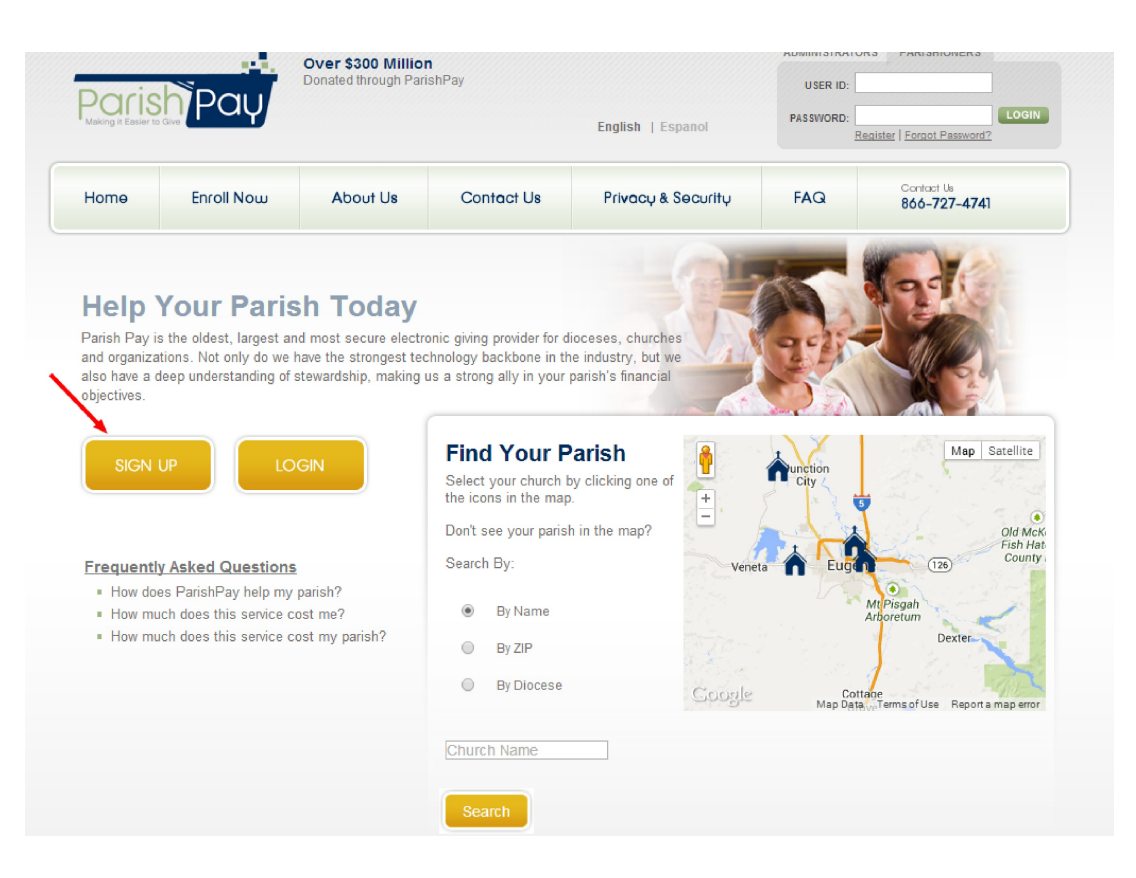

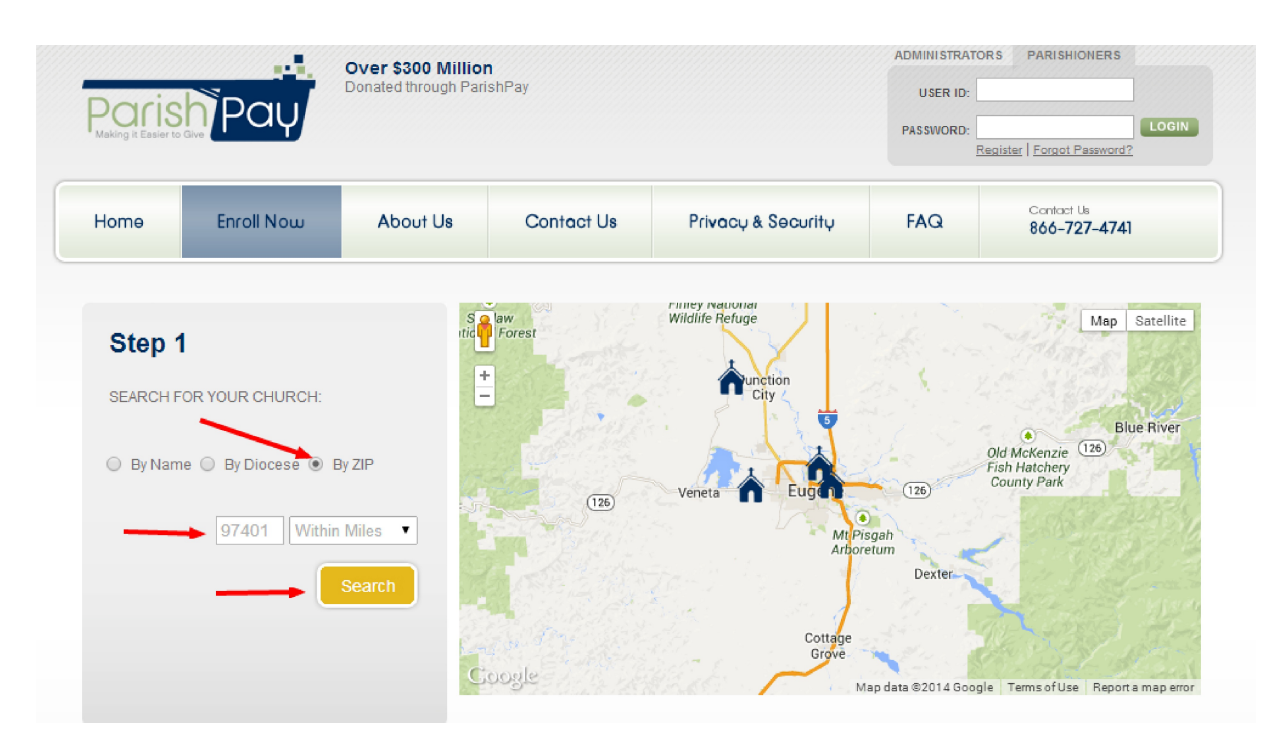

**3.** Step Three. Select the "By Zip Code" and enter 97401. Then, select the "Search" button.

4. Step Four. Select the "Enroll to Give" link from St. Mary Catholic Church--Eugene.

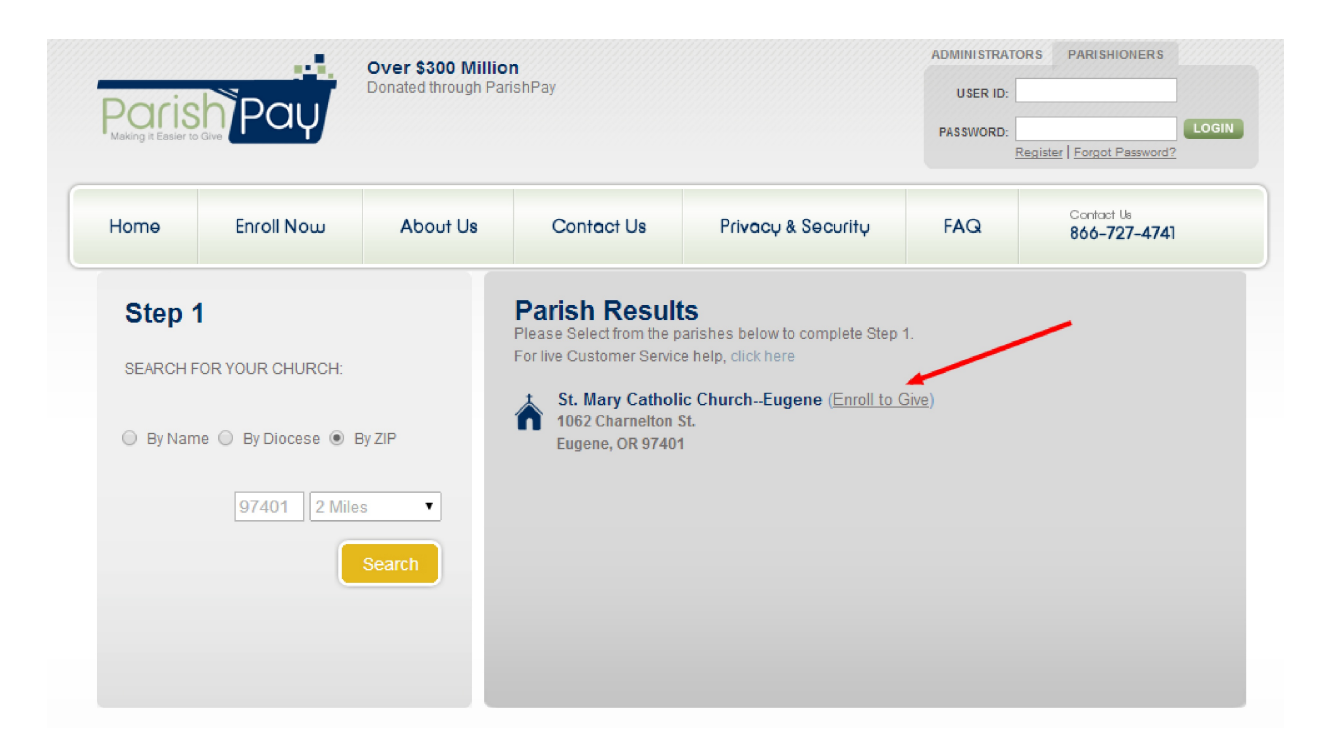

**5.** Step Five. Place your curser into the "Regular Donation" box. You will then be sent to the next screen in Step Six.

| Poris<br>Making it Easier to | Pay                                                                                                    | Over \$300 Millior<br>Donated through Pari | <b>n</b><br>shPay    |                              | AD<br>P/       | MINISTRAT | ORS PARISHIONERS                |
|------------------------------|----------------------------------------------------------------------------------------------------|--------------------------------------------|----------------------|------------------------------|----------------|-----------|---------------------------------|
| Home                         | Enroll Now                                                                                                    | About Us                                   | Contact Us           | Privacy & Security           | y F            | AQ        | Contact Us<br>866-727-4741      |
| Pleas<br>Step 2              | e Select V                                                                                                    | Vhich Fur                                  | nds To C<br>Standard | ontribute to:<br>Gifts       |                |           |                                 |
| SELECT Y                     | OUR FUNDS                                                                                                    |                                            | Please note that th  | ne minimum total donation am | ount is \$10.0 | 0         |                                 |
|                              |                                                                                                    |                                            | \$                   | Regular donation             | \$             | Ca        | atholic Charities               |
|                              | The second second secon |                                            | \$                   | Special donation             | \$             | As        | scension                        |
|                              |                                                                                                    |                                            | \$                   | Christmas donation           | \$             | Ca        | atholic Home Missions           |
|                              |                                                                                                    |                                            | \$                   | Easter donation              | \$             |           | ollection for the Holy          |
|                              |                                                                                                    |                                            | \$                   | O'Hara School Support        | \$             | As        | sumption                        |
| St. Mary<br>Eugene, O        | Catholic ChurchEi<br>regon                                                                                                    | ugene                                      | \$                   | Solemnity of Mary            | \$             | W         | orld Mission Sunday             |
| Pastor: Rev                  | /. Ron Nelson                                                                                                    |                                            | \$                   | Catholic Communications      | \$             | AI        | l Saints                        |
|                              |                                                                                                    |                                            | \$                   | Maintenance Fund             | \$             | Ca        | ampaign for Human<br>evelopment |
|                              |                                                                                                    |                                            | \$                   | St. Vincent de Paul          | \$             | Im        | maculate Conception             |
|                              |                                                                                                    |                                            | \$                   | Catholic Broadcasting        | \$             | Re        | etirement Fund for<br>eligious  |
|                              |                                                                                                    |                                            | \$                   | Catholic Relief Services     |                |           |                                 |
|                              |                                                                                                    |                                            | One-Time             | Donations                    |                |           |                                 |
|                              |                                                                                                    |                                            | \$                   | One Time Donation            |                |           |                                 |
|                              |                                                                                                    |                                            | Please make          | my donations anonymous       |                |           |                                 |
|                              |                                                                                                    |                                            |                      |                              |                |           |                                 |

**6. Step Six.** In the box, enter the weekly amount you wish to donate to St. Mary. Then, select the "Accept" button.

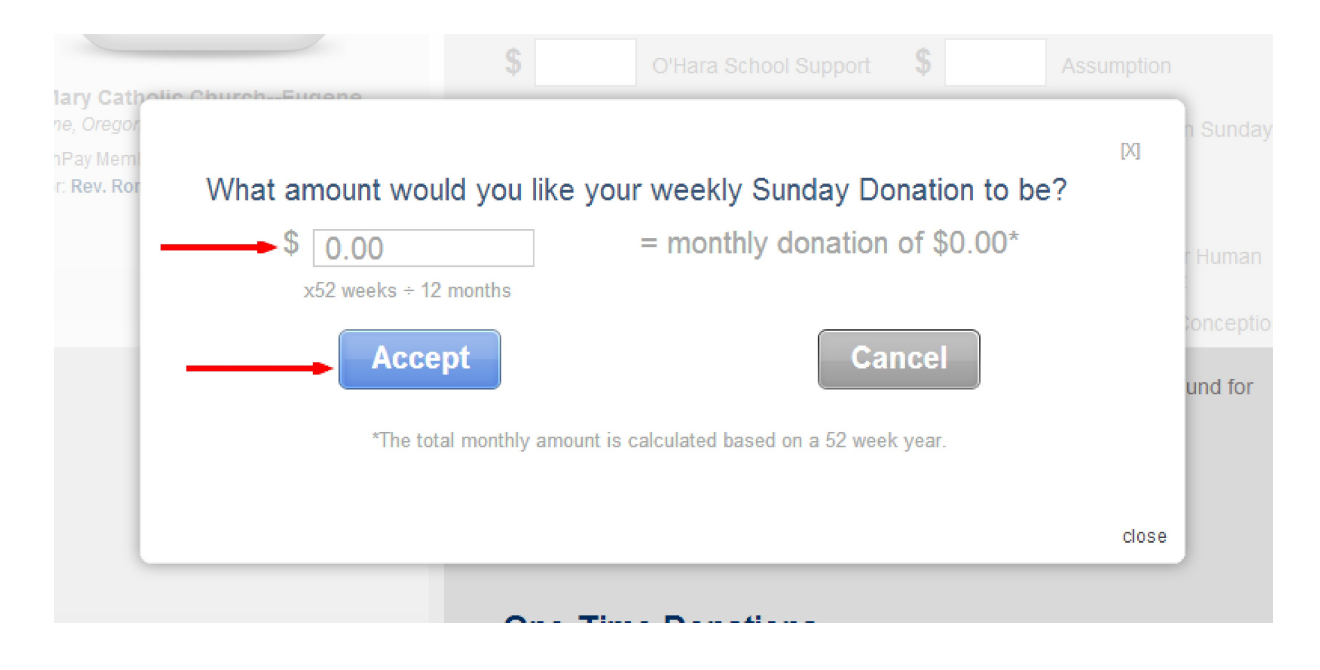

Please scroll to the next page for the next step.

**7. Step Seven.** The amount in the "Regular Donation" box is the monthly amount (based upon a 52 week cycle) that Parish Pay will deduct from your account. Select the "Next" button at the bottom of your screen.

| Paris<br>Making it Easier to C | Pay                    | Donated through Pari | shPay                   |                                                    | U S<br>PASSV    | ER ID:<br>VORD: LOGIN<br>Register   Forgot Password? |
|--------------------------------|------------------------|----------------------|-------------------------|----------------------------------------------------|-----------------|------------------------------------------------------|
| Home                           | Enroll Now             | About Us             | Contact Us              | Privacy & Security                                 | ų F <b>A</b> C  | Contact Us<br>866-727-4741                           |
| Pleas                          | e Select V             | Vhich Fu             | nds To Co               | ontribute to:                                      |                 |                                                      |
| Step 2                         |                        |                      | Standard                | Gifts                                              |                 |                                                      |
| SELECT YO                      | UR FUNDS               |                      | Please note that th     | e minimum total donation am                        | ount is \$10.00 |                                                      |
|                                |                        |                      | <b>\$</b> 86.67         | Regular donation                                   | \$              | Catholic Charities                                   |
|                                | 「古                     |                      | \$                      | Special donation                                   | \$              | Ascension                                            |
|                                |                        |                      | \$                      | Christmas donation                                 | \$              | Catholic Home Missions                               |
|                                |                        |                      | \$                      | Easter donation                                    | \$              | Collection for the Holy                              |
|                                | ath a line Olympik - E |                      | \$                      | O'Hara School Support                              | \$              | Assumption                                           |
| Eugene, Ore                    | atholic ChurchE        | ugene                | \$                      | Solemnity of Mary                                  | \$              | World Mission Sunday                                 |
| Pastor: Rev.                   | Ron Nelson             |                      | \$                      | Catholic Communications                            | \$              | All Saints                                           |
|                                |                        |                      | \$                      | Maintenance Fund                                   | \$              | Campaign for Human<br>Development                    |
|                                |                        |                      | \$                      | St. Vincent de Paul                                | \$              | Immaculate Conception                                |
|                                |                        |                      | \$                      | Catholic Broadcasting                              | \$              | Retirement Fund for                                  |
|                                |                        |                      | \$                      | Catholic Relief Services                           |                 |                                                      |
|                                |                        |                      | One-Time \$ Please make | Donations One Time Donation my donations anonymous |                 |                                                      |

**8.** Step Eight. First, enter your "Personal Information." Second, enter your "Address Information." Third, select if you want your charge to occur on the 5<sup>th</sup> or the 20<sup>th</sup>. Finally, select which card you want to use. For instance, if you want to pay with your checking account, you will select the "ECHECK" button. If you want to pay with your Visa credit card, you will select the "Visa" button.

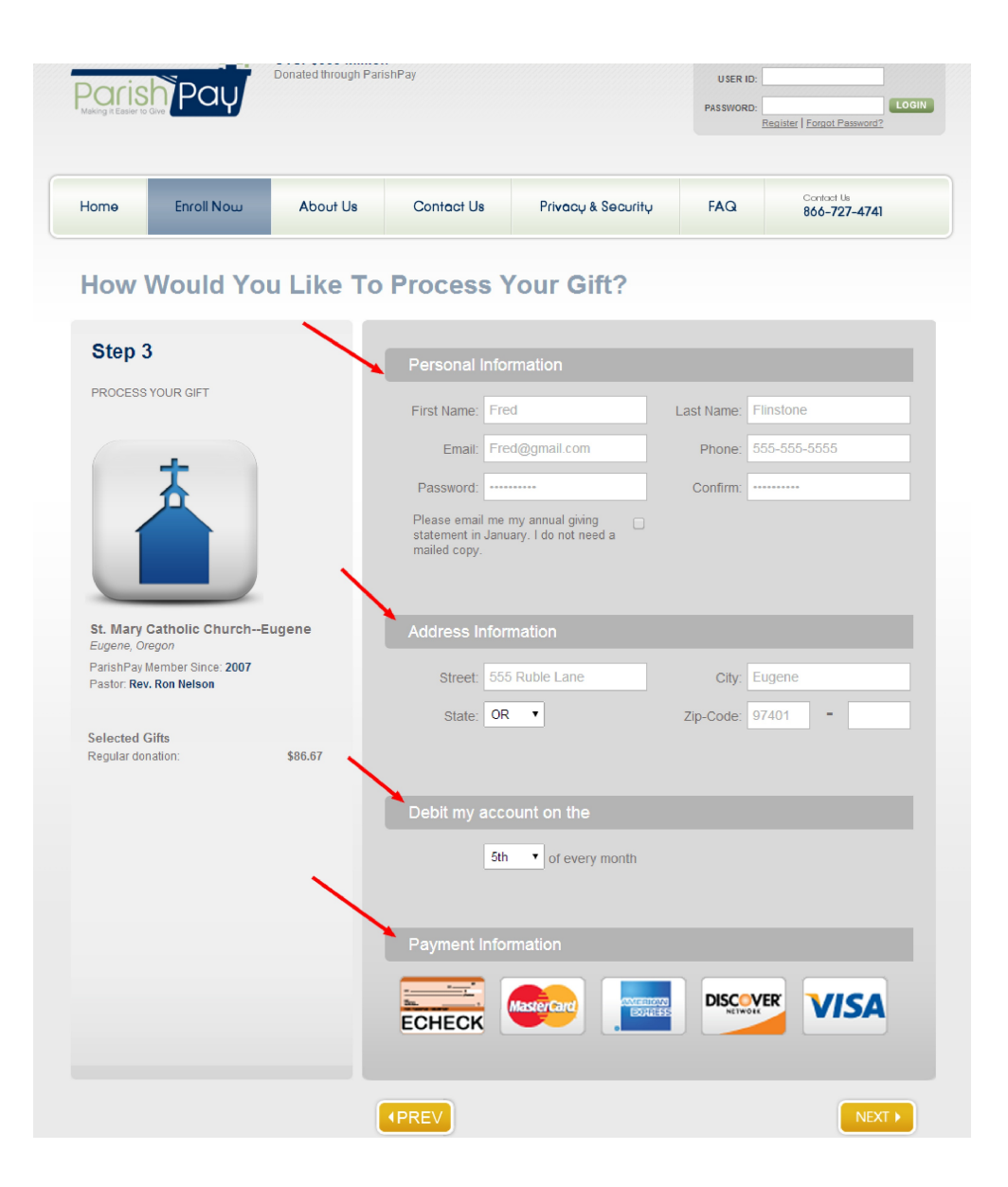

**9.** Step Nine. A box will appear to enter your personal credit card information. When completed, select the "Next" button at the bottom of the screen.

| 55555555555555555555555555555555555555         | Expiration:   Year:     04   17 | ▼         555 |
|------------------------------------------------|---------------------------------|---------------|
| American Express Visa, J                       | asterCard, Discover             |               |
| 2405 1000 200 000000<br>21/05 1000 2000 105 20 |                                 |               |
| 4 Digit Verification Number 3 Dig              | Verification Number             |               |

**10.** Step Ten. Congratulations, you are done! You should see a screen confirming your monthly donation amount to St. Mary Catholic Church. You may want to print this for your records.